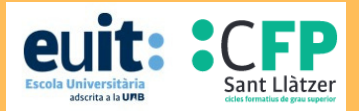

# GUIA D'ÚS DEL CATÀLEG I DELS RECURSOS D'INFORMACIÓ

https://biblioteca.euit.fdsll.cat/

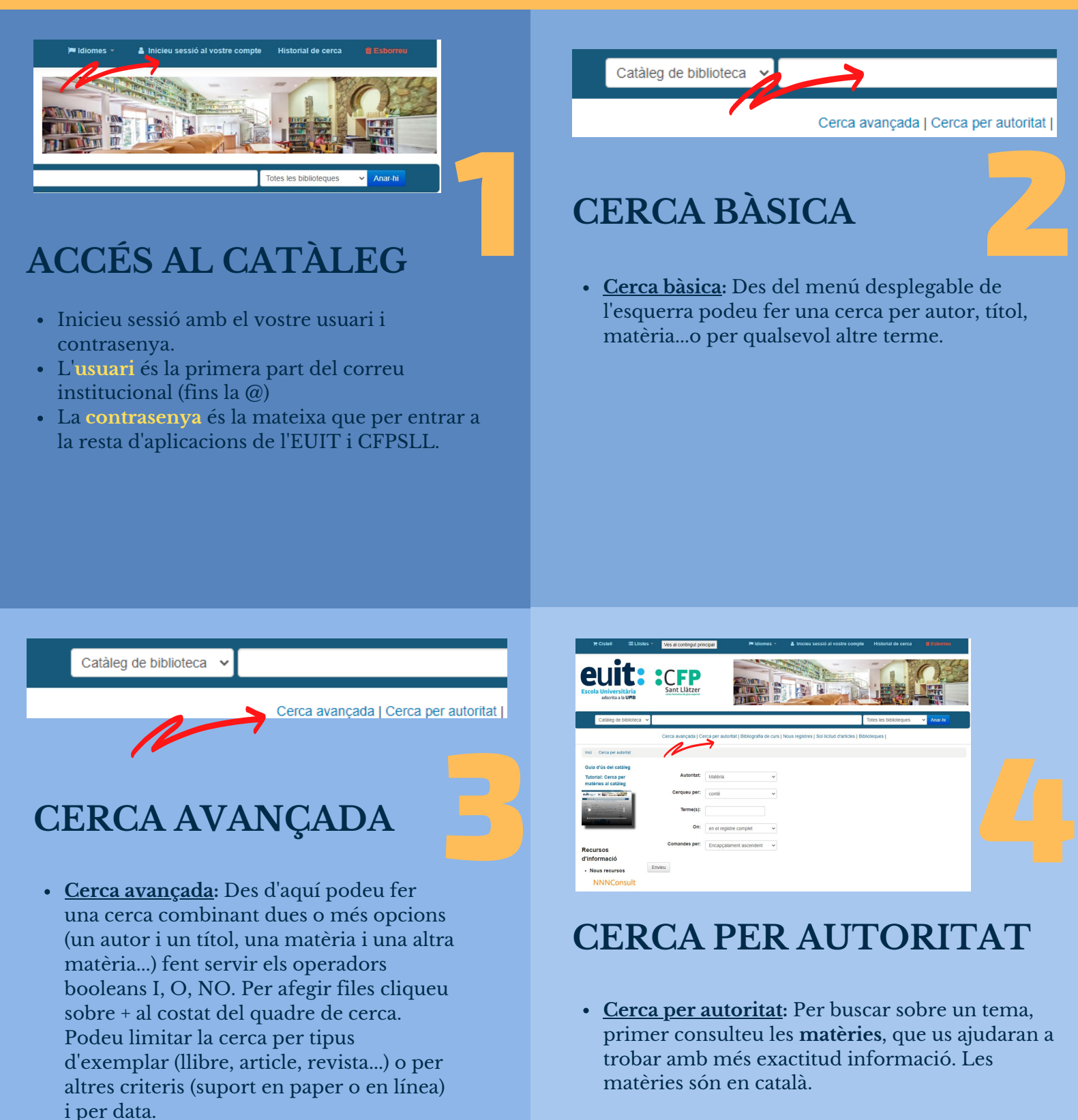

# GUIA D'ÚS DEL CATÀLEG I DELS RECURSOS D'INFORMACIÓ

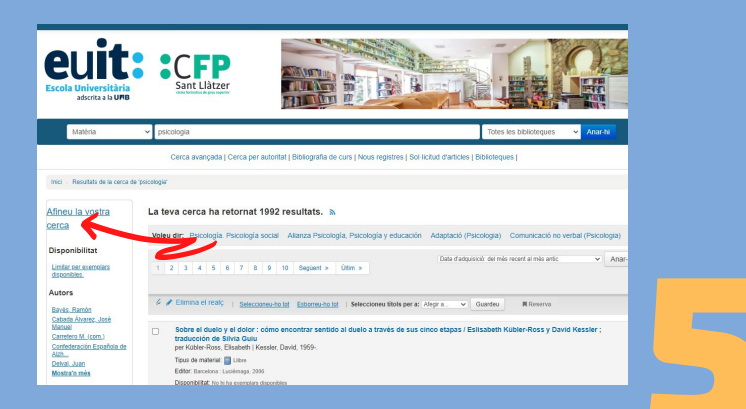

#### FILTRAR ELS RESULTATS

• Des de la barra lateral podeu afinar els resultats de la cerca filtrant per disponibilitat de l'exemplar, autors, col·leccions (format en línea, paper...), tipus d'exemplar (article de revista, llibre...) i matèries, entre d'altres.

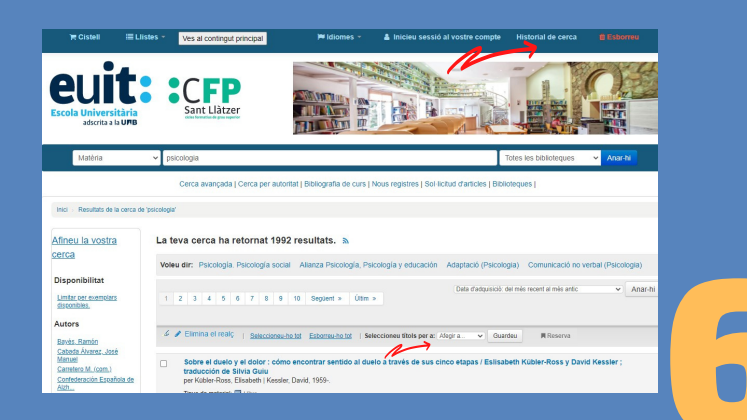

#### RECUPERAR LA CERCA I GUARDAR ELS RESULTATS

- Per recuperar els resultats de la cerca, cliqueu sobre Historial de cerca on hi trobareu totes les cerques que hagueu fet.
- També podeu guardar els resultats que seleccioneu en llistes.

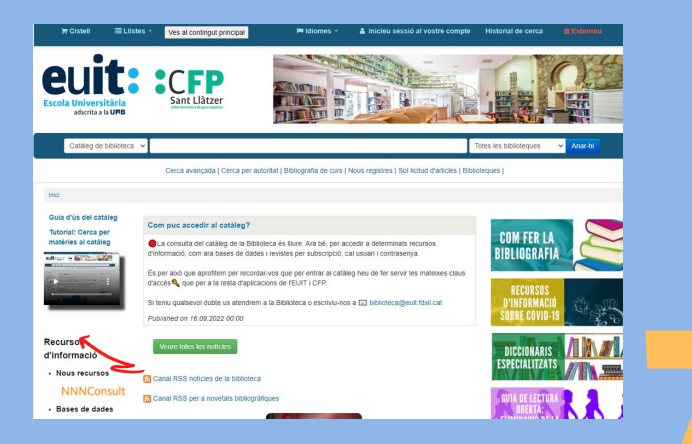

### **RECURSOS D'INFORMACIÓ**

• Quan entreu al catàleg, al lateral esquerra trobareu un recull de **recursos d'informació** (bases de dades, cercadors acadèmics, guies de pràctica clínica, revistes...) per consultar. Alguns són de subscripció, per tant, per consultar-los us demanarà el vostre usuari i contrasenya si no hi heu accedit quan heu entrat al catàleg.

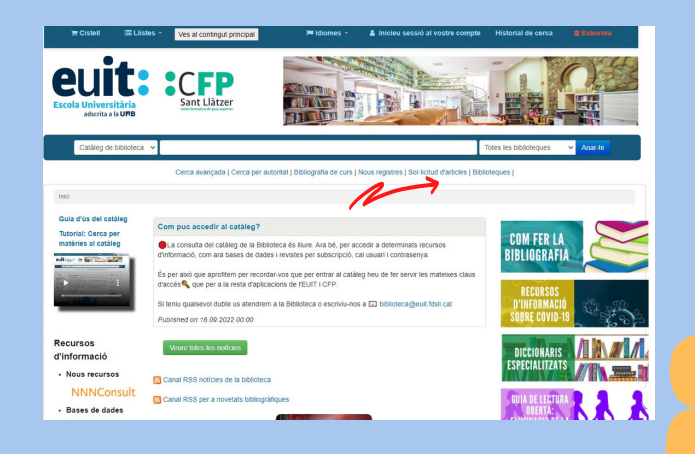

### SOL·LICITAR ARTICLES

• Per demanar articles de revista, heu d'anar al menú de **Sol·licitud d'articles** Els articles se us enviaran per correu.

## GUIA D'ÚS DEL CATÀLEG I DELS RECURSOS D'INFORMACIÓ

 Prestat (2)
 Article sol·licitat (0)

 2 Exemplar(s) prestats

 • Renoveu els seleccionats

 Titol

 • Autor

 • Coll de

 Signatura

 Titol

 • Autor

 • Venciment

 Coll de

 Signatura

 Titol

 • Autor

 Quenciment

 Coll de

 Signatura

 Renoveu

 Conductas de actuación en la enfermedad

 Quenciment

 Quenciment

 Quenciment

 Quenciment

 Renoveu

 Particació migu: 0.0 (0 vids)

 Zango Martín,

 Z2.09.2023

 Otil/17/3122665
 G15.8.2AN

 Renoveu

 Particació migu: 0.0 (0 vids)

 Immaculada,

 Zango Martín,
 Immaculada,

 Quenciment

 Renoveu

 Renoveu els seleccionats

 Renoveu els seleccionats

 Renoveu els seleccionats

 Renoveu els

### PRÉSTEC

• Des del catàleg de la biblioteca us podeu renovar els documents en préstec sempre i quan no hagi vençut la data de préstec: només heu de clicar sobre la casella i us donarà una nova data de devolució.

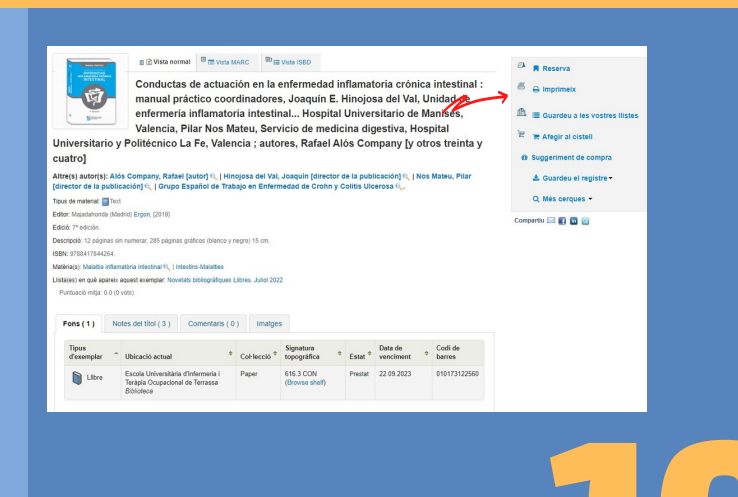

#### **RESERVES DE DOCUMENTS**

• Si us voleu endur un document que es troba en préstec podeu fer una reserva. Quan el document en préstec es retorni us avisarem.

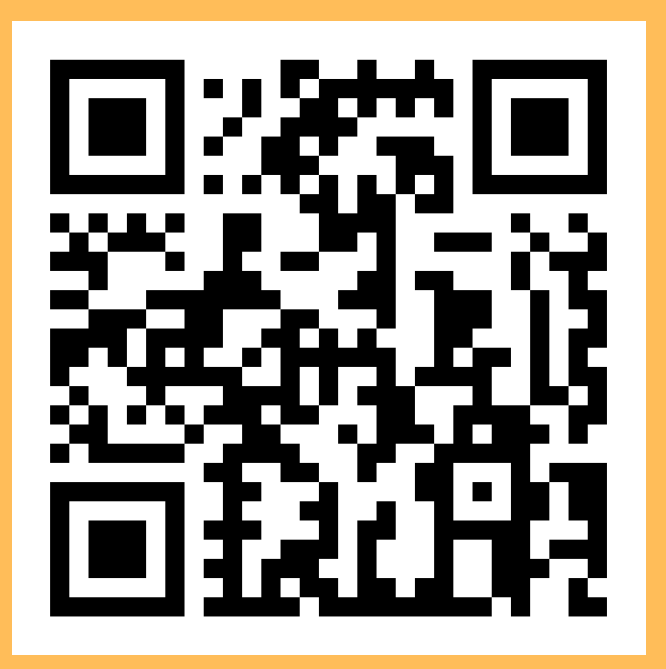

Biblioteca, Setembre 2022